## 다우오피스 운영팀

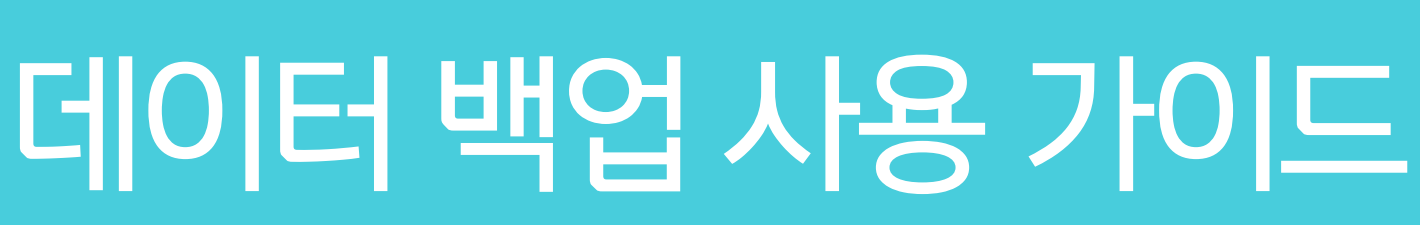

20가지 업무기능 제공, 다우오피스 그룹웨어

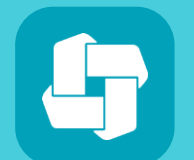

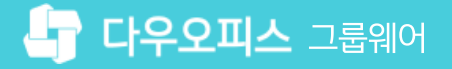

03 데이터 백업 파일 안내

02 데이터 백업 방법

01 데이터 백업 관리자 권한 설정

# CHAPTER 01 데이터 백업 사용 가이드

👉 다우오피스 그룹웨어

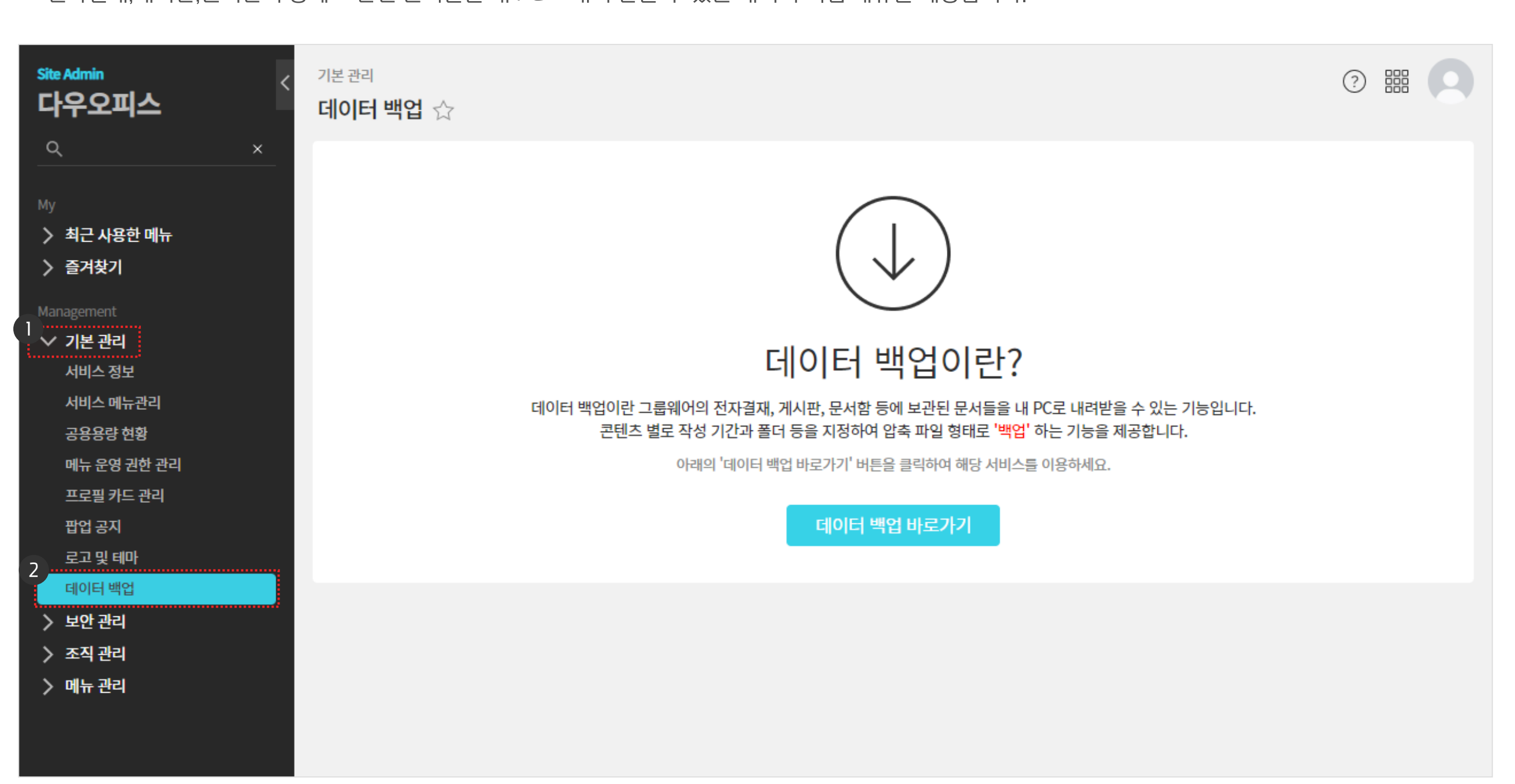

전자결재,게시판,문서관리 등에 보관된 문서들을 내 PC로 내려 받을 수 있는 데이터 백업 메뉴를 제공합니다.

[참고] 데이터 백업 메뉴 안내

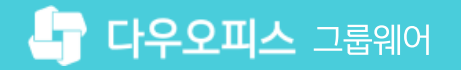

# 1) 데이터 백업 관리자 권한 설정

권한을 가진 관리자만 데이터 백업을 신청할 수 있도록 설정할 수 있습니다.

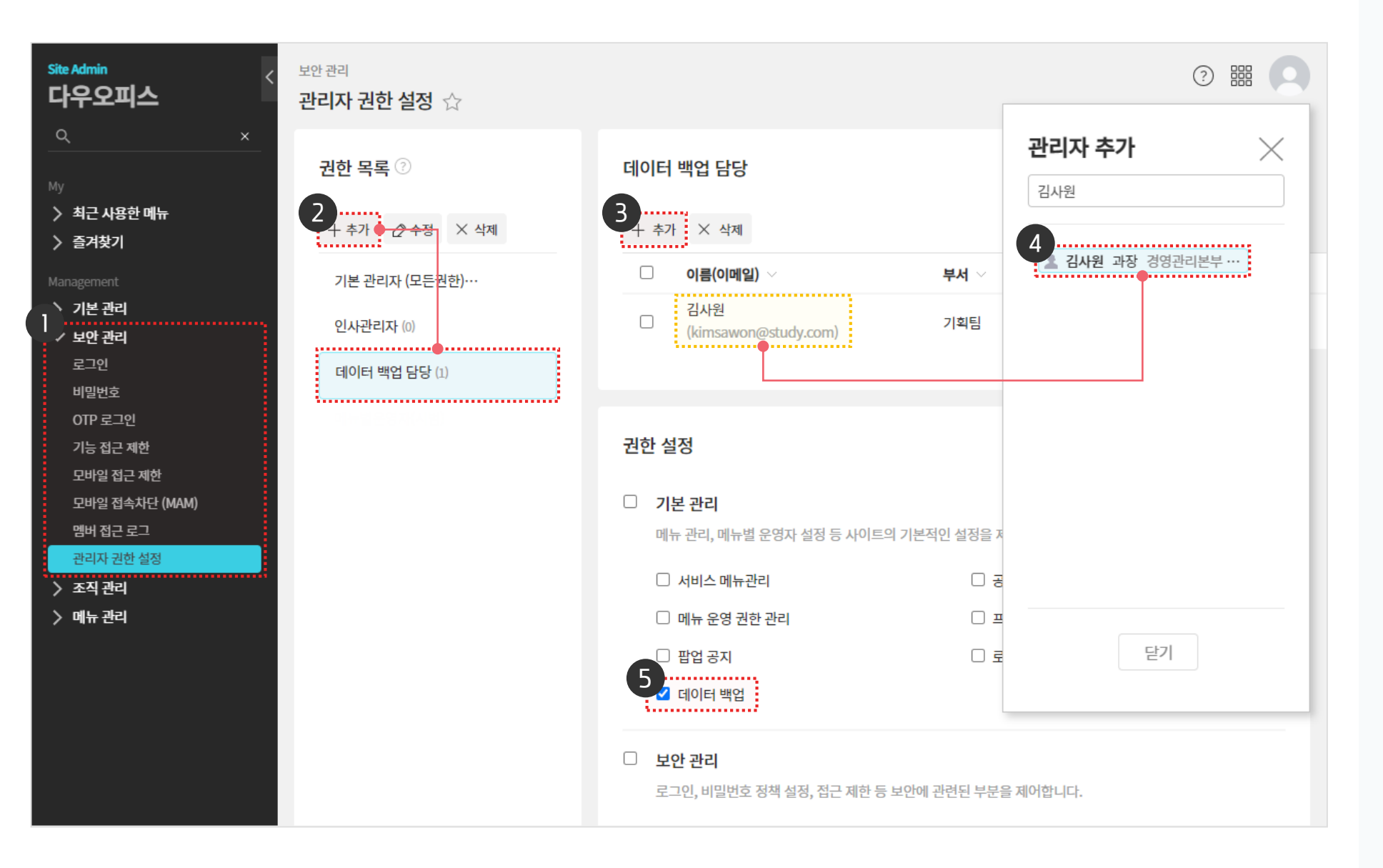

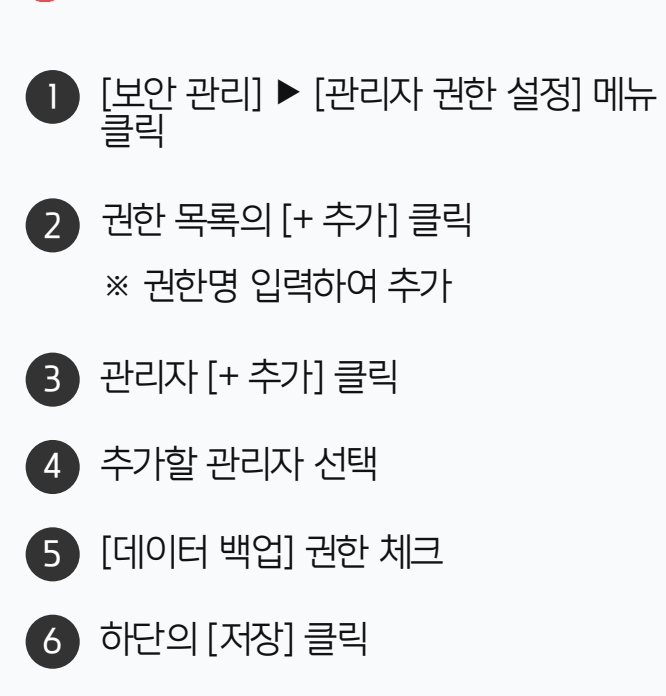

· 사이트관리자 권한이 필요한 페이지입니다.

# 2) 데이터 백업 방법 (1/3)

데이터 백업 바로가기 버튼을 클릭해 백업 신청 페이지로 이동합니다.

| Site Admin<br>다우오피스<br>Q<br>My<br>> 최근 사용한 매뉴<br>> 즐겨찾기<br>가로 관리<br>시비스 정보<br>데이터 백업 | <<br> | 기본관리<br><b>데이터 백업 ☆</b><br>데               | 이터 백업이란 그룹웨이<br>콘텐츠 별로 직<br>이 | 더이트<br>에 전자결재, 게시판, 문서<br>성 기간과 폴더 등을 지정적<br>레의 '데이터 백업 바로가기'<br>입 데이터 | 나 백업이로<br>함 등에 보관된 문서를<br>하여 압축 파일 형태로<br>버튼을 클릭하여 해당 사<br>리 백업 바로가기 | 난 <b>?</b><br>금을 내 PC로 내려받을 4<br>'백업' 하는 기능을 제공<br>네스들 이용하세요. | 수 있는 기능입니다.<br>공합니다.          |         |         |   |
|--------------------------------------------------------------------------------------|-------|--------------------------------------------|-------------------------------|------------------------------------------------------------------------|----------------------------------------------------------------------|---------------------------------------------------------------|-------------------------------|---------|---------|---|
|                                                                                      | 고객 데  | 이터 백업 - ////////////////////////////////// | į<br>1                        | 작업명을 입력하서                                                              | <u>م</u>                                                             |                                                               | Q                             | 김사원 님   | 님 백업 신청 |   |
|                                                                                      | 작업    | 작업명                                        | 대상문서 ~                        | 신청자 ~                                                                  | 신청일 ↓                                                                | 완료일                                                           | 기간                            | 상태      | 액션      |   |
|                                                                                      | 백업    | 게시판백업                                      | 게시판                           | 전/////                                                                 | 2022-08-02                                                           | 2022-08-02                                                    | 2021-06-01 ~ 2022-0           | 8-01 만료 |         | * |
|                                                                                      | 백업    | 전자결재 백업                                    | 전자결재                          | 전/////                                                                 | 2022-08-02                                                           | 2022-08-02                                                    | 2021-08-01 ~ 2022-0           | 8-01 만료 |         |   |
|                                                                                      | 백업    | 전자결재 백업                                    | 전자결재                          | 전/////                                                                 | 2022-06-16                                                           | 2022-06-16                                                    | 2021-12-01 ~ 2022-0           | 6-14 만료 |         |   |
|                                                                                      | 백업    | 게시판_전체백업(2022.02.14)                       | 게시판                           | 교육강사                                                                   | 2022-02-14                                                           | 2022-02-14                                                    | 전체                            | 만료      |         |   |
|                                                                                      | 백업    | 전자결재.전체백업(2022.02.1<br>4)                  | 전자결재                          | 교육강사                                                                   | 2022-02-14                                                           | 2022-02-14                                                    | 전체                            | 만료      |         | • |
|                                                                                      | 백업    | 22222222                                   | 전자결재                          | 교육강사                                                                   | 2021-12-20                                                           | 2021-12-20                                                    | 2021-01-01 ~ 2021-12          | 2-19 만료 |         |   |
|                                                                                      | 비전    | 결재백업                                       | 전자결재<br>() [백업 (<br>첨부파)      | <sup>교육강사</sup><br>신청 시 제약 시<br>일 최대 Size :                            | 2021-07-26<br>[ <b>항 ]</b><br>10GB / 총                               | 2021-07-26<br>문서 최대 건                                         | <sup>전체</sup><br>번수 : 10,000건 | 만료      |         | Ŧ |
|                                                                                      |       |                                            |                               | «                                                                      | < 1 >                                                                | >                                                             |                               |         | 20 🗸    |   |

2 [데이터 백업 바로가기] 클릭

● [기본 관리] ▶ [데이터 백업] 메뉴 클릭

**! 사이트관리자 권한**이 필요한 페이지입니다.

## 2) 데이터 백업 방법 (2/3)

백업 신청 정보를 입력하고 가능 여부를 확인 후 백업을 신청합니다.

| 고객 데이터 백업 -                                                                | 작업     | 명을 입력하세요                                                         | Q                                                                                                    | , 백업 신청                        |
|----------------------------------------------------------------------------|--------|------------------------------------------------------------------|----------------------------------------------------------------------------------------------------|--------------------------------|
| 작업 작업명                                                                     | 대상문서 ~ | 신청자 ~                                                            | MEMO                                                                                                    | 상태 액션                          |
| 백업 백업 요청_전자결재                                                              | 전자결재   | 김사원                                                              | 데이터 백업 신청 시, 먼저 신청된 작업 처리                                                                                                    | 리 ① 준비 취소 1                    |
| 백업 게시판백업                                                                   | 게시판    | 전병훈                                                              | 후에 순차적으로 백업이 시작됩니다.                                                                                                    |                                |
| 백업 전자결재 백업                                                                 | 전자결재   | 전병훈                                                              | ( 프레이 베는 골락 시 프로 시간 색간기증<br>2022-00-02 2022-00-02 2021-00-01 ~ 2022-0                                                                                                    | 만료                             |
| 백업 신청     백업 대상   응 전자결재     백업 대상   · · · · · · · · · · · · · · · · · · · |        | 11 백업 신청   교육 백업 대상별 동A   교육 백업 대상   교육 액업 대상   교육 여업 명   이메일 알림 | 1 1개 작업만 신청 가능하며,<br>3 정부파일 100GB까지의 자료만 백업 가능합니다.<br>( 전자결재 ( 게시판 ) 문서관리<br>백업 요청_전자결재<br>( 전제 ( 직접 설정<br>( 전제 ( 전택<br>( 전제 ( 전택<br>( 전제 ( 전택<br>( 전제 ( 전택<br>( 전제 ( 전택<br>( 전제 ( 전택<br>( 전제 ( 전택<br>( 전제 ( 전택<br>( 전제 ( 전택<br>( 전제 ( 전택<br>( 전제 ( 전택<br>( 전제 ( 전택<br>( 전제 ( 전택<br>( 전제 ( 전택<br>( 전제 ( ( 전택<br>( 전제 ( ( 전택<br>( 전제 ( ( 전택))))))))))))))))))))))))))))))))) | 6-14 만료<br>만료<br>2-19 만료<br>만료 |
|                                                                            |        | « <                                                              | 1 > >                                                                                                    | 20 🗸                           |

[백업 가등 여두 확인] 들덕 ※ 기간 설정 "선택" 백업 신청 시 시작일 00:00:00 ~ 종료일 신청 시간까지 백업 3 [백업 신청] 클릭

2 신청 정보 입력 후, [백업 가능 여부 확인] 클릭

● [백업 신청] 클릭

· 사이트관리자 권한이 필요한 페이지입니다.

## [참고] 백업 대상 양식 "직접 설정"시 화면

백업 대상에 따라 양식을 "직접 설정"으로 선택 시 백업 대상을 선택할 수 있습니다.

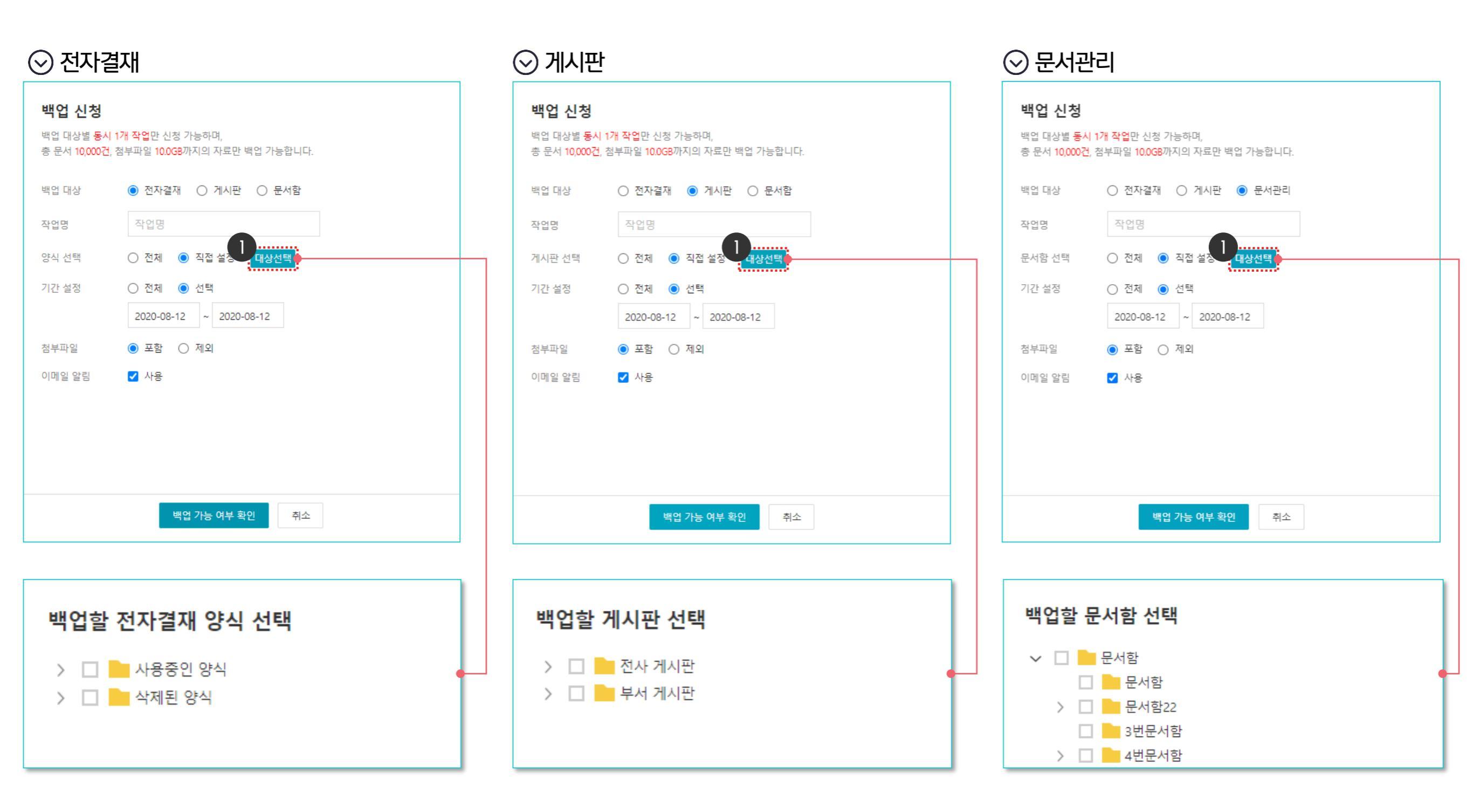

## 2) 데이터 백업 방법 (3/3)

완료된 백업 신청 내역을 확인 후 파일을 다운로드 합니다.

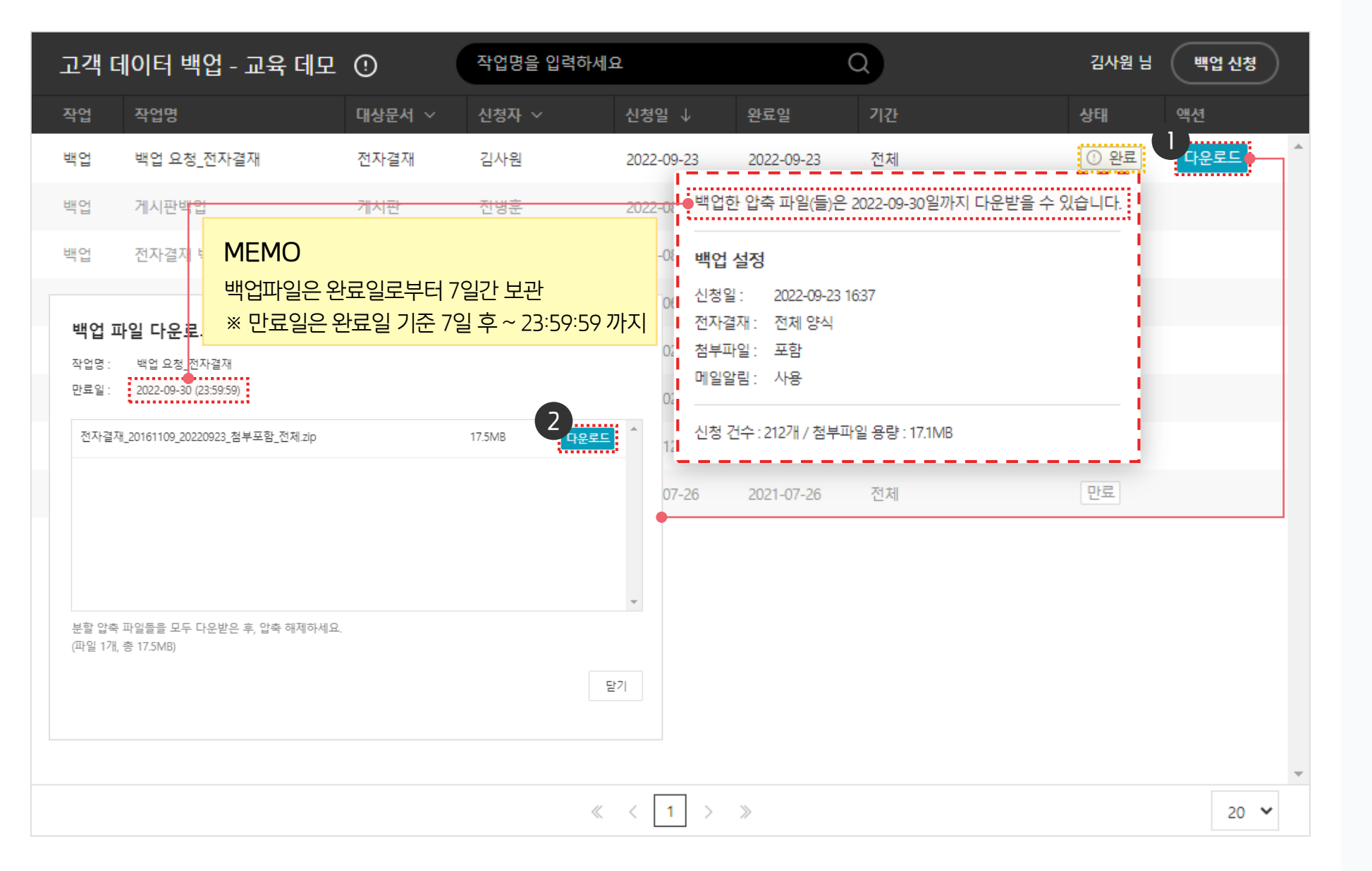

(자세한 내용은 9Page 참고)

※ 첨부파일이 500MB 이상인 경우 분할 되어 제공

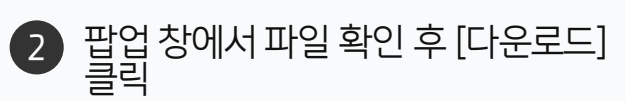

완료된 백업 신청 작업의 [다운로드] 클릭

· 사이트관리자 권한이 필요한 페이지입니다.

## [참고] 백업 신청 후 확인 화면

백업 신청 후의 이메일 알림과 첨부파일 500MB 이상일 경우의 확인되는 화면입니다.

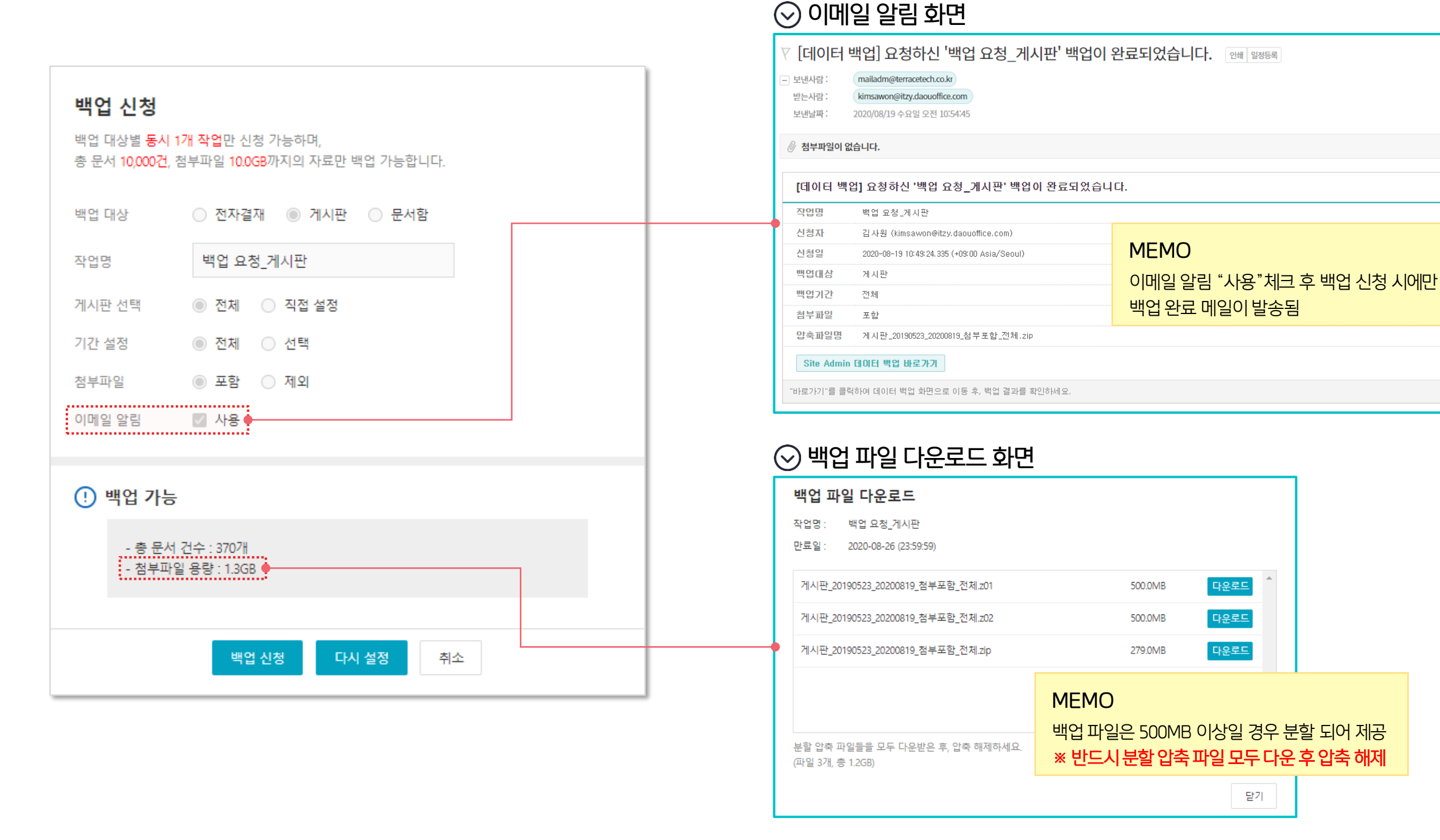

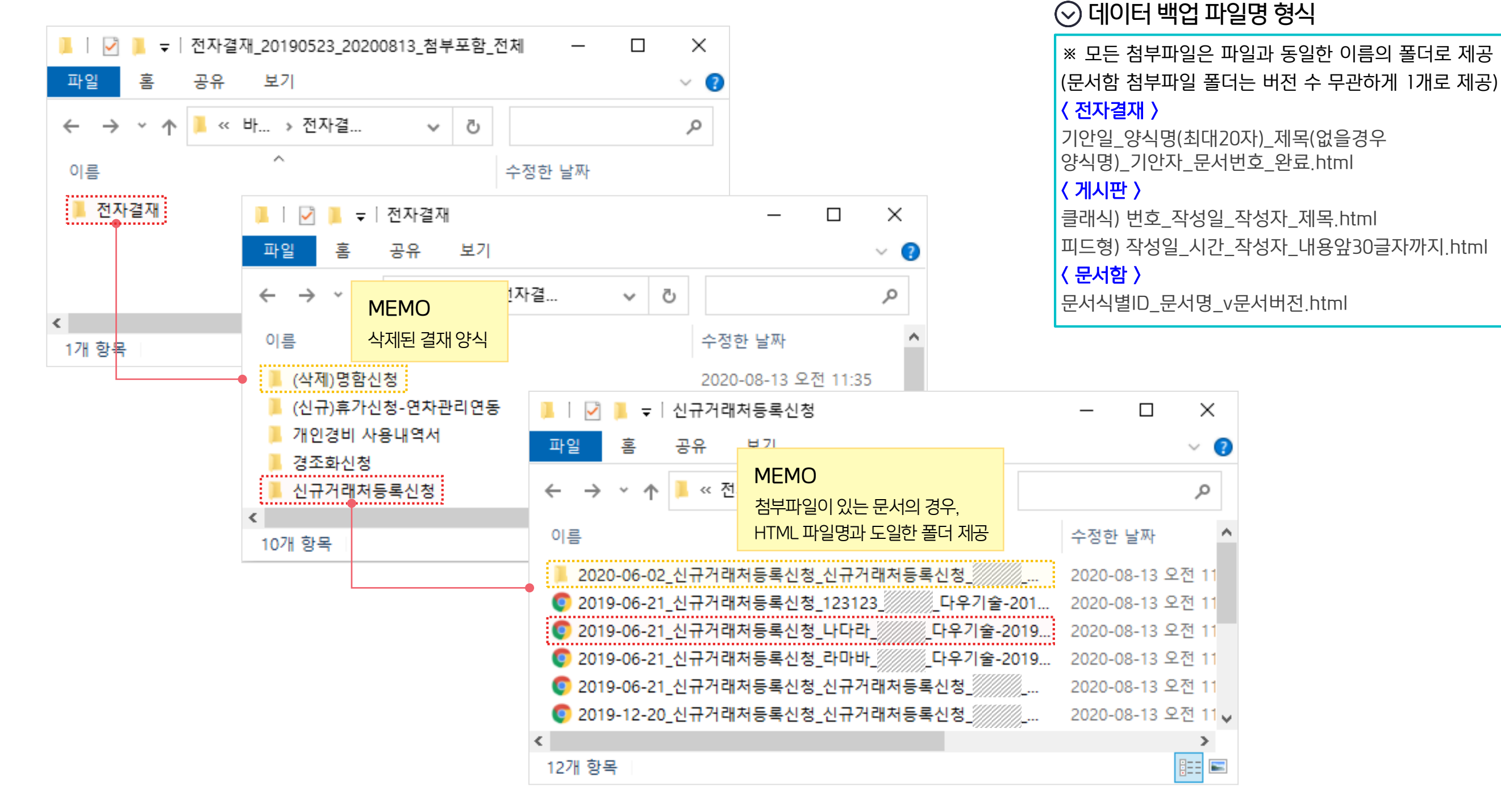

3) 데이터 백업 파일 안내 (1/2)

데이터 백업 신청 시 받는 백업 파일은 다음과 같습니다.

01 데이터 백업 사용 가이드

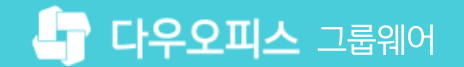

## 3) 데이터 백업 파일 안내 (2/2)

데이터 백업 신청 시 받는 백업 파일은 다음과 같습니다. (첨부파일은 Default 노출)

## ⊘ 전자결재 백업 파일

|                       |                           |                   |              |              |                   | ☑ 결지       | 레의견        | . 🔽 댓글      |
|-----------------------|---------------------------|-------------------|--------------|--------------|-------------------|------------|------------|-------------|
|                       | 증명                        | 서신청(기             | H            | MEMC<br>결재의건 | )<br><u>4</u> , 5 | 댓글 확인      | 버튼         | 트 제공        |
| 기안자                   | 김사원                       |                   |              | (기본값         | : 도               | - 미체크      | <u>1</u> ) | _           |
| 소속                    | 기획팀                       |                   |              |              |                   |            |            |             |
| 기안일                   | 2020-08-19(수)             |                   | 신            | <u>(20</u>   | 승                 | <u> </u>   | ÷          | <u>କ</u> ୍ଷ |
| 문서번호                  | 다우기술-2020-00039           |                   | 8            | 김사원          | 인                 | 이대리        | 신          | 박팀장         |
|                       |                           |                   |              | 2020/08/19   |                   | 2020/08/19 |            | 2020/08/19  |
| 방금요청                  |                           |                   |              |              |                   |            |            |             |
|                       | none재직증명 0                | 재                 | 직증           | 명(영문) 0      |                   |            |            |             |
| 증명서                   | 경력증명 0                    | 경력증명 0 경력증명(영문) 0 |              |              |                   |            |            |             |
|                       | 원천징수영수증 0 ( 정산연도 )        | 갑                 | 종근로소득납세필증명 0 |              |                   |            |            |             |
| * 발행일/                | 자 2020-08-20(목)           | * 용도              |              | 은행제출         | B                 |            |            |             |
| 제출처                   | 은행                        | l                 |              |              |                   |            |            |             |
| 영문주소                  | :                         |                   |              |              |                   |            |            |             |
| 비고                    |                           |                   |              |              |                   |            |            |             |
| : 영문증명서               | 신청시는 영문 주소를 반드시 기입하시      | 여야 합니다.           |              |              |                   |            |            |             |
| 결재의견3                 |                           |                   |              |              |                   |            |            |             |
| 박팀장 차장 7<br>결재 승인 202 | 획팀<br>0-08-19 14:32       |                   |              |              |                   |            |            |             |
| 재직증명서 ?               | 첨부하였습니다.                  |                   |              |              |                   |            |            |             |
| 이대리 대리 7<br>결재 승인 202 | 획팀<br>0-08-19 14:31       |                   |              |              |                   |            |            |             |
| 김사원 기획팀<br>기안 상신 202  | 0-08-19 14:30             |                   |              |              |                   |            |            |             |
| 댓글1                   |                           |                   |              |              |                   |            |            |             |
| 박팀장 차장 20<br>재직증명서 전  | 020-08-19 14:32<br>달드립니다. |                   |              |              |                   |            |            |             |
| 재직증명서 김               | <u>사원.pdf</u> (12.9KB)    |                   |              |              |                   |            |            |             |

### ⊘ 게시판 백업 파일

| <b>사용자/관리자 교육</b><br><sup>김사원 2020-08-13(목) 09:34</sup> | MEMO<br>클래식모드 : 댓글 확인 버튼 제공<br>(기본값 : 버튼 미체크) | ☑ 댓글 |  |  |  |  |  |
|---------------------------------------------------------|-----------------------------------------------|------|--|--|--|--|--|
| 용량 문제로 외부 교육용 저용량 파일로 등록합니다<br>원래 버전은 Youtube에서 확인가능    |                                               |      |  |  |  |  |  |
| 첨부파일 2개 (411.0MB)<br>사이트 관리자 교육.mp4 (172.0MB)           |                                               |      |  |  |  |  |  |
| <u>다우오피스 사용자 교육.mp4</u> (239.0MB)                       |                                               |      |  |  |  |  |  |
| 댓글0개                                                    |                                               |      |  |  |  |  |  |

## ⊙ 문서관리 백업 파일

| 다키체 가이드                        |            |  |  |  |  |
|--------------------------------|------------|--|--|--|--|
| 자세히                            |            |  |  |  |  |
| 등록자 :                          | ///// 연구원  |  |  |  |  |
| 보존연한 :                         | 5          |  |  |  |  |
| 등록일 :                          | 2020-07-10 |  |  |  |  |
| 문서버전 :                         | VER 1      |  |  |  |  |
| 문서번호 :                         | VER        |  |  |  |  |
| 상세내용                           |            |  |  |  |  |
| #철부. 다키체 가이드라인. Daki Installer |            |  |  |  |  |
|                                |            |  |  |  |  |
| 첨부파일 2                         |            |  |  |  |  |
| <u>다키체 가이드라인.pdf</u> (10.6MB)  |            |  |  |  |  |
| Daki Installer.exe (18.8MB)    |            |  |  |  |  |

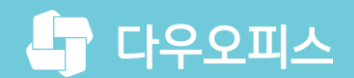

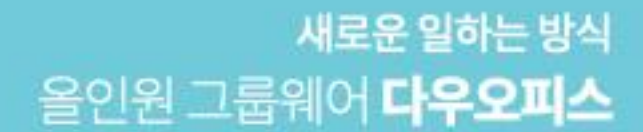

# Thank you.

## 다우오피스 그룹웨어 고객케어라운지

Copyright DAOU TECHNOLOGY INC. All right reserved.